#### Посібник користувача з роботи на порталі Livoltek для дистриб'ютора та інсталятора

Заявка на отримання доступу до порталу Livoltek V2.1

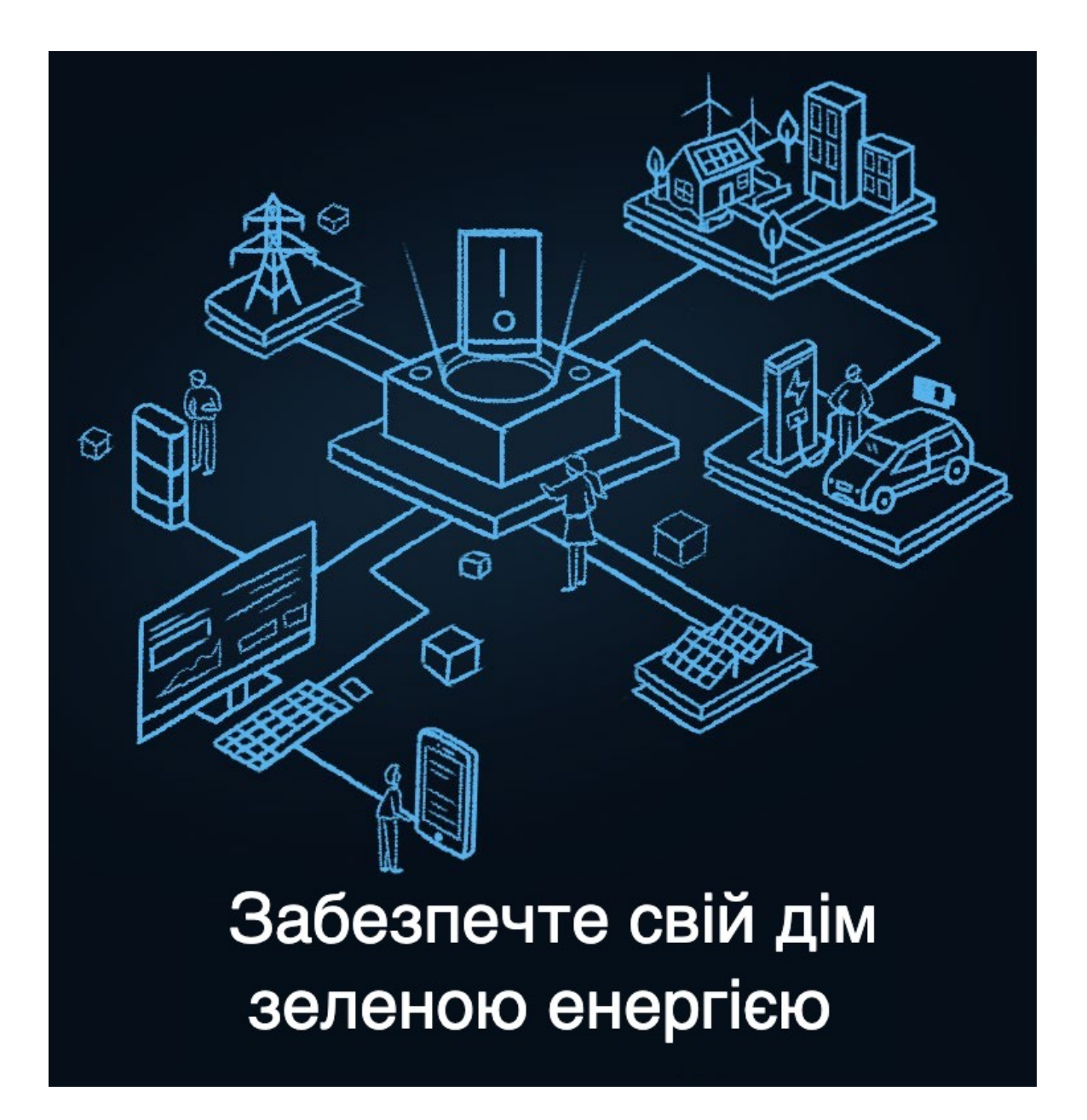

Цей документ може бути змінено без попереднього повідомлення. Звертайтеся: www.livoltek.com Версія 2023.03

| 1 Огляд  | ι         |                            | 1    |
|----------|-----------|----------------------------|------|
| 1.1      | Цільова   | аудиторія                  | 1    |
| 1.2      | Як інста  | лювати (зареєструвати)     | 1    |
| 2 Вхід в | систему   | /                          | 2    |
| 2.1      | Вхід на L | _IVOLTEK-PORTAL            | 2    |
| 2.2      | Забули г  | тароль                     | 2    |
| 3 Голов  | на панел  | 1ь                         | 3    |
| 4 Голов  | на сторін | нка                        | 3    |
| 4.1      | Головна   | сторінка                   | 3    |
| 4.2      | Мій прос  | ріль                       | 4    |
| 4.3      | Зміна мо  | ОВИ                        | 4    |
| 5 Об'єк  | ги        |                            | 4    |
| 5.1      | Список    | об'єктів                   | 4    |
| 5.2      | Додати і  | новий об'єкт               | 5    |
|          | 5.2.1 До  | дати новий пристрі         | 5    |
| 5.3      | Редагув   | ати об'єкт                 | 5    |
| 5.4      | Видалит   | ти                         | 5    |
| 5.5      | Деталі о  | б'єкта                     | 5    |
|          | 5.5.1     | Детальна інформація        | 6    |
|          | 5.5.2     | Інформація про пристрій    | 6    |
|          | 5.5.3     | Інформація про тривогу     | . 6  |
|          | 5.5.4     | Інформація про авторизацію | . 7  |
| 6 Прист  | рої       |                            | . 7  |
| 6.1      | Приєдна   | аний об'єкт                | . 8  |
| 6.2      | Операція  | я з пристроєм              | . 8  |
| 6.3      | Деталі п  | ристрою                    | 9    |
|          | 6.3.1     | Деталі пристрою            | . 9  |
|          | 6.3.2     | Інформація про тривогу     | . 10 |
|          | 6.3.3     | Мережева інформація        | . 10 |
|          | 6.3.4     | Записи оновлень            | 10   |
| 7 Техніч | не обслу  | уговування                 | . 11 |
| 7.1      | Обслуго   | вування пристрою           | . 11 |
|          | 7.1.1     | Оновлення прошивки         | . 11 |
| 7.2      | Тривоги   |                            | 12   |
| 7.3      | Звіти     |                            | 12   |
|          | 7.3.1     | Звіти по об'єктах          | . 12 |
|          | 7.3.2     | Звіти по пристроях         | 12   |

# Зміст

# 1 Огляд

### 1.1 Цільова аудиторія

Цей посібник призначений для операторів для моніторингу, налаштування та керування пристроями LIVOLTEK за допомогою платформи Livoltek-portal. Читач повинен мати базові знання про Інтернет речей (IoT) та розуміти особливості продукту пристроїв LIVOLTEK. Будь ласка, уважно прочитайте цей посібник перед використанням порталу Livoltek-portal (далі - платформа).

## 1.2 Як інсталювати (зареєструвати)

Для клієнтів, які придбали продукт безпосередньо у LIVOLTEK:

- 1) Ви можете звернутися до післяпродажного обслуговування LIVOLTEK, і він/вона:
  - а) Створить для вас профіль компанії.
  - б) Надішле активаційне посилання для вашого облікового запису на вашу електронну пошту.
- 2) Ви також можете спочатку зареєструвати обліковий запис і створити профіль компанії:
  - а) Виберіть свій регіон.
     Натисніть кнопку "Зареєструватися" на сторінці входу, виберіть свій регіон, який призначить для вас сервер.
  - б) Створіть адміністраторський обліковий запис для "Дистриб'ютора/Інсталятора".
     Натисніть "Дистриб'ютор/Інсталятор" для створення свого облікового запису.
     Заповніть реєстраційну форму та завершіть.
  - в) Увійдіть у систему та заповніть профіль компанії.

Увійдіть у свій обліковий запис, щоб завершити профіль своєї компанії, потім подайте заявку на розгляд. Зверніть увагу, що потрібно шукати "Livoltek" у розділі "Дистриб'ютор верхнього рівня". Ми, LIVOLTEK, зв'яжемося з вами для підтвердження та затвердження.

Для клієнтів, які придбали продукти LIVOLTEK з інших джерел:

- Будь ласка, зверніться до свого дистриб'ютора і попросіть його зайнятися цим за вас:
   а) Надайте свою електронну адресу, і ваш дистриб'ютор створить для вас унікальне запрошення та надішле його вам електронною поштою
  - б) Перевірте свою пошту (або іноді перевірте спам), натисніть на посилання та заповніть відповідну інформацію, і ви зможете стати інсталятором та керувати своєю організацією.
- 2) Ви також можете спочатку зареєструвати обліковий запис і створити профіль компанії: a) Виберіть свій регіон.

Натисніть кнопку "Зареєструватися" на сторінці входу, виберіть свій регіон, який призначить для вас сервер.

- б) Створіть адміністраторський обліковий запис для "Дистриб'ютора/Інсталятора". Натисніть "Дистриб'ютор/Інсталятор" для створення свого облікового запису. Заповніть реєстраційну форму та завершіть.
- в) Увійдіть у систему та заповніть профіль компанії.

Увійдіть у свій обліковий запис, щоб завершити профіль своєї компанії, потім подайте заявку на розгляд. Організація верхнього рівня — це організація, яка може переглядати та керувати об'єктами, якими ви керуєте. Будь ласка, зверніться до своєї організації верхнього рівня, щоб отримати Org.Code.

г) Ваша організація верхнього рівня зв'яжеться з вами для підтвердження та затвердження.

#### Примітка:

Якщо у вашої компанії вже є обліковий запис для моніторингу, вам не потрібно реєструватися за допомогою наведеної нижче форми. Зверніться до свого адміністратора, щоб він додав вас до списку учасників.

# 2 Вхід в систему

# 2.1 Вхід на LIVOLTEK-PORTAL

Введіть URL-адресу "<u>https://www.livoltek-portal.com</u>" у своєму браузері, виберіть вкладку [Агент/Інсталятор] та введіть правильне ім'я користувача та пароль для входу на платформу.

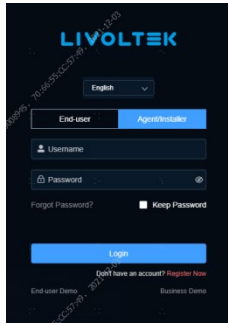

Рисунок 2-1

### 2.2 Забули пароль

Натисніть кнопку [Забули пароль] на сторінці входу, потім виберіть вкладку [Агент/ Інсталятор].

Введіть свою зареєстровану електронну пошту, натисніть кнопку [Надіслати], перегляньте код підтвердження у своїй електронній пошті, введіть код підтвердження для виконання умов, перейдіть до кроку зміни пароля та змініть свій пароль.

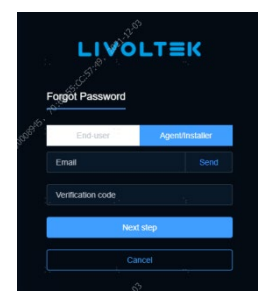

Рисунок 2-2

# 3 Головна панель

Натисніть [Головна панель] у меню, щоб увійти на екран відображення.

Розділ [Головна панель] відображає огляд об'єктів, потужність в реальному часі, рейтинг встановленої потужності за регіонами, статистику енергії, статус об'єктів, соціальний внесок та географічну карту з розподілом об'єктів, а також інформацію про встановлення вибраного об'єкта на географічній карті.

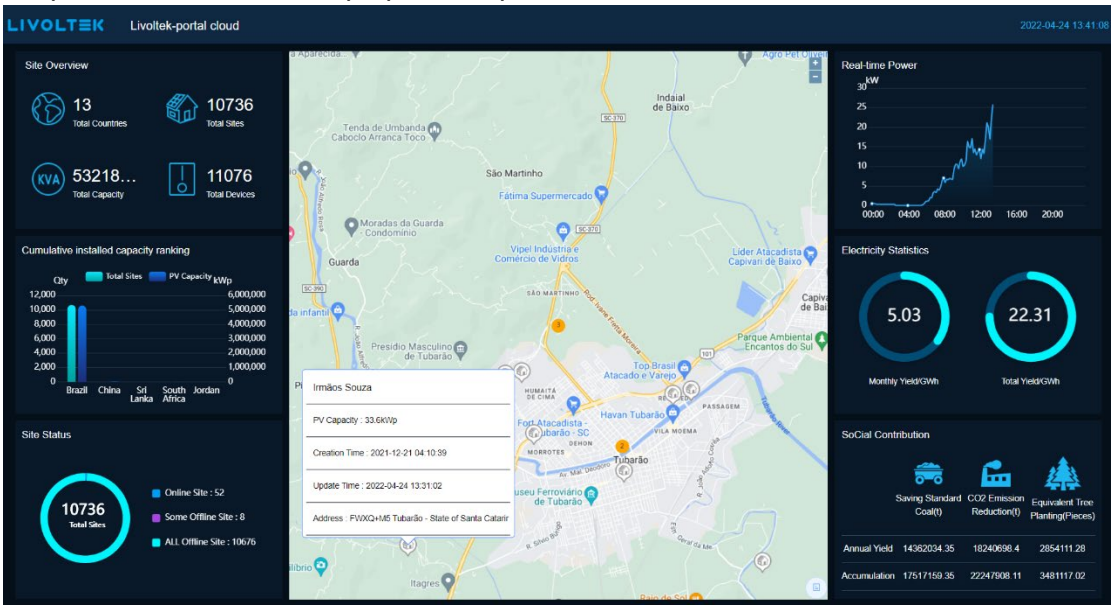

Рисунок 3-1

# 4 Головна сторінка

# 4.1 Головна сторінка

В основному відображає статус електростанції, огляд виробництва електроенергії, огляд погоди, статистику системи, підключеної до електромережі, та системи зберігання енергії, що полегшує операторам перегляд роботи електростанції.

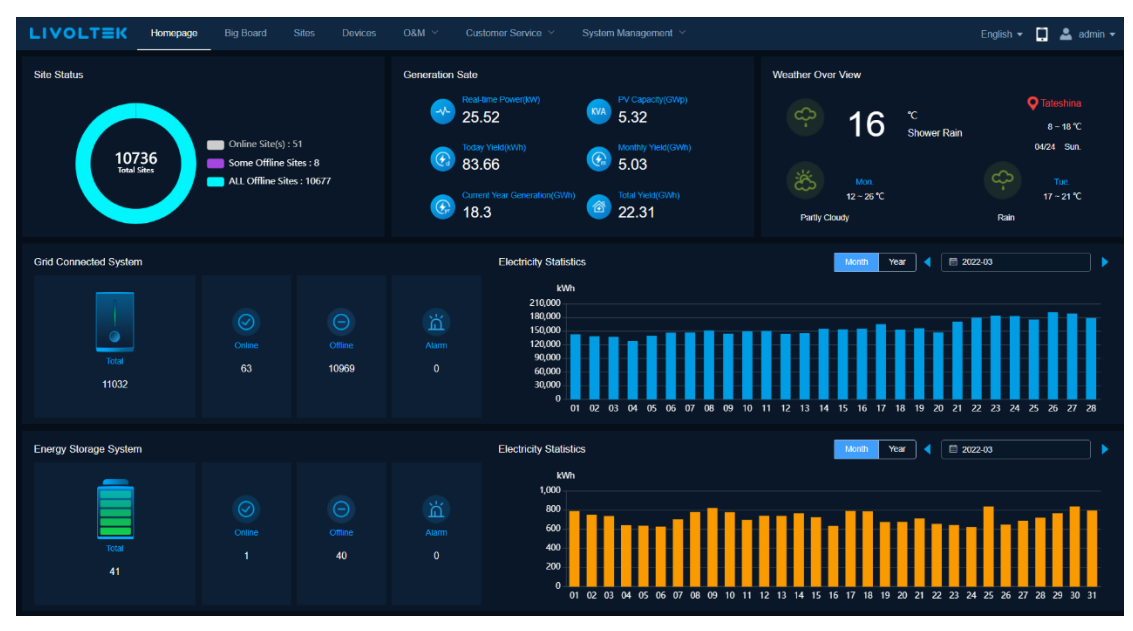

Рисунок 4-1

## 4.2 Мій профіль

Натисніть на піктограму , щоб переглянути [Мій профіль] та [Скинути пароль]. Натисніть [Мій профіль], щоб переглянути свій особистий обліковий запис та інформацію про організацію, до якої ви належите

Натисніть [Скинути пароль], введіть старий пароль та новий пароль, щоб завершити зміну пароля.

### 4.3 Зміна мови

Натисніть на піктограму English -,

English - , щоб змінити мову системи.

# 5 Об'єкти

[Об'єкти] відображає всі авторизовані об'єкти в межах організації вашого облікового запису. Підтримує додавання, зміну, видалення та перегляд деталей об'єктів. Дані про об'єкт підлягають авторизованій згоді кінцевого користувача.

### 5.1 Список об'єктів

Відкрийте меню [Об'єкти] для перегляду списку об'єктів. Підтримується пошук об'єктів за назвою об'єкта, інсталятором, моделлю продукту, статусом об'єкта, країною та часом створення.

# 5.2 Додати новий об'єкт

Натисніть кнопку [+Додати] над списком об'єктів, заповніть базову інформацію про об'єкт, системну інформацію та пов'яжіть кінцевого користувача

| LIV      |               |              |               | Devices O&M ~           | Customer Service | ×      | System Managerr           | ient Y        |  |       |                  | English 🔻 | 🔲 💄 admin 🖲 |
|----------|---------------|--------------|---------------|-------------------------|------------------|--------|---------------------------|---------------|--|-------|------------------|-----------|-------------|
| Site Nar |               |              |               |                         |                  |        | Select Region Create Time |               |  |       |                  |           |             |
| Please   |               |              |               |                         | ~ Pleas          | select |                           | Please select |  | 🗐 Sta |                  |           |             |
|          |               |              | Add Site      |                         |                  |        |                           |               |  |       |                  | -         | _           |
|          |               |              |               |                         |                  |        |                           |               |  |       |                  | Q Searc   | th O Reset  |
| ⊙ Ado    |               |              | Basic Into    |                         |                  |        |                           |               |  |       |                  |           |             |
| NO.      | Site Name     | System Tyr   | * Installer   |                         |                  |        | * Site Name               |               |  |       | Total Yield(kWh) |           | Operate     |
| 1        |               | Grid-fied so | Livoltek(Livo | itek)                   |                  |        |                           |               |  |       |                  |           |             |
| 2        |               | Crid-tied so | * Timezone    |                         |                  |        | * Site address            |               |  |       |                  |           |             |
| 2        |               |              | Select        |                         |                  |        |                           |               |  |       |                  |           |             |
| 3        |               | Grid-tied so | Privacy Setti | ng 🗾 I have obtained pe |                  |        |                           |               |  |       |                  |           |             |
| 4        |               |              | System Info   |                         |                  |        |                           |               |  |       |                  |           |             |
| 5        |               |              |               |                         |                  |        |                           |               |  |       |                  |           |             |
| 6        |               |              | * System Typ  | Ne                      |                  |        | * PV Capacity(kV          | Vp)           |  |       |                  |           |             |
| 7        |               |              | Odikou        |                         |                  |        |                           |               |  |       |                  |           |             |
| 8        |               |              | * Currency S  | election                |                  |        |                           |               |  |       |                  |           |             |
| 9        |               |              | Jereu         |                         |                  |        |                           |               |  |       |                  |           |             |
| 10       |               |              | Consumption   | n price Feed-in Tariff  |                  |        |                           |               |  |       |                  |           |             |
|          |               |              | © 00:00       | - @                     | 24:00            |        | Tariff/kWh:               |               |  |       |                  |           |             |
|          |               |              | Owner Info    |                         |                  |        |                           |               |  |       |                  |           |             |
|          |               |              | * End-user A  | ccount                  |                  |        |                           |               |  |       |                  |           |             |
| Total 10 | 062 10/page ~ | ( 1 2        | Select        |                         | V 🕘 Add          |        |                           |               |  |       |                  |           |             |

Рисунок 5-1

#### 5.2.1 Додати новий пристрій

Виберіть цільовий об'єкт у списку об'єктів, натисніть піктограму [Додати пристрій] у стовпці операцій, щоб відкрити спливаюче вікно Додати пристрій, виберіть модель пристрою та введіть номер SN для додавання пристрою.

## 5.3 Редагувати об'єкт

У списку пристроїв виберіть цільовий об'єкт та натисніть піктограму [Редагувати] у стовпці операцій для редагування об'єкта.

### 5.4 Видалити

У списку пристроїв виберіть цільовий об'єкт та натисніть піктограму [Видалити] у стовпці операцій для видалення об'єкта.

Примітка: Ви не можете видалити об'єкт, якщо в ньому є пов'язані пристрої.

## 5.5 Деталі об'єкта

У списку об'єктів виберіть цільовий об'єкт та натисніть на назву об'єкта, щоб перейти на сторінку деталей об'єкта для перегляду деталей об'єкта.

#### 5.5.1 Детальна інформація

Переглянути статистичні показники, потік енергії, тенденцію потужності та стовпчасті діаграми генерації.

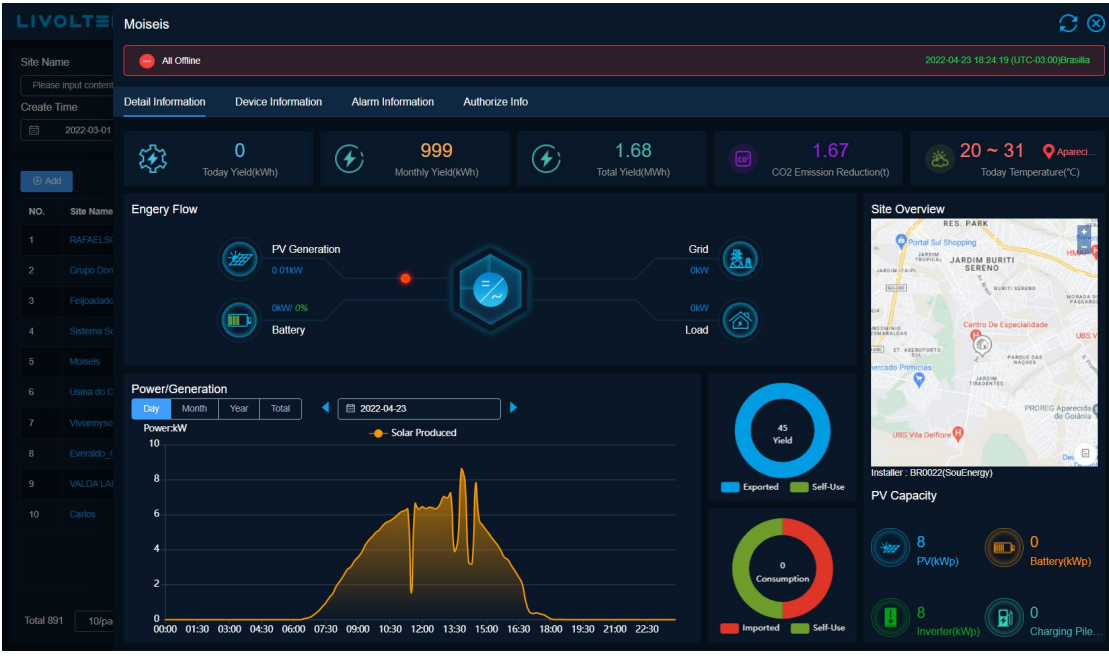

Рисунок 5-2

#### 5.5.2 Інформація про пристрій

Щоб переглянути весь список пристроїв на поточному об'єкті, натисніть посилання на серійний номер пристрою, щоб перейти на сторінку [деталі пристрою]. Перегляньте деталі пристрою.

| Moisi    |                                                     |                      |                      |               |              |                     |                  |                     |  |  |  |  |  |
|----------|-----------------------------------------------------|----------------------|----------------------|---------------|--------------|---------------------|------------------|---------------------|--|--|--|--|--|
|          | Contraction 2022-04-23 18:24-19 (UTC-03.00)Brasilia |                      |                      |               |              |                     |                  |                     |  |  |  |  |  |
| Detail I | nformation Device Inform                            | nation Alarm Informa | ation Authorize Info |               |              |                     |                  |                     |  |  |  |  |  |
| NO.      | Communication Status                                | Running Status       | Inverter SN          | Datalogger SN | Product Type | Real-time Power(kW) | Today Yield(kWh) | Data Update Time    |  |  |  |  |  |
| 1        | Offline                                             | Offline              | 2144-8106028998      |               | GT1-8K-D     |                     |                  | 2022-04-24 05:24:19 |  |  |  |  |  |
|          |                                                     |                      |                      |               |              |                     |                  |                     |  |  |  |  |  |
| A        |                                                     |                      |                      |               |              |                     |                  |                     |  |  |  |  |  |
| ir       |                                                     |                      |                      |               |              |                     |                  |                     |  |  |  |  |  |
| a        |                                                     |                      |                      |               |              |                     |                  |                     |  |  |  |  |  |
|          |                                                     |                      |                      |               |              |                     |                  |                     |  |  |  |  |  |

Рисунок 5-3

#### 5.5.3 Інформація про тривогу

Переглянути дані про тривогу всіх пристроїв на об'єкті. За замовчуванням відображаються тривоги поточного дня, підтримується перегляд більшої кількості тривог за допомогою селектора часу.

Натисніть [виконати], щоб переглянути усунення несправностей тривоги.

| Danie!:     | n Store                                                                |                     |       |             |                        |                   |                        |              | $\mathcal{C}$ $\otimes$ |  |  |  |
|-------------|------------------------------------------------------------------------|---------------------|-------|-------------|------------------------|-------------------|------------------------|--------------|-------------------------|--|--|--|
|             | Offline                                                                |                     |       |             |                        |                   |                        |              |                         |  |  |  |
| Detail Info | Detail Information Device Information Alarm Information Authorize Info |                     |       |             |                        |                   |                        |              |                         |  |  |  |
| Туре        |                                                                        | Inverter SN         |       | Alarm Level | Creat                  | e Time            |                        |              |                         |  |  |  |
| Pleas       | e select                                                               | 2022-04-24 14:42:20 |       |             |                        |                   |                        |              |                         |  |  |  |
|             | C Search                                                               |                     |       |             |                        |                   |                        |              |                         |  |  |  |
|             |                                                                        |                     |       |             |                        |                   | _                      |              |                         |  |  |  |
| NO.         | Alarm Name                                                             | Alarm Code          | Туре  | Alarm Level | Product Model          | Device SN         | Create Time            | Alarm Status | Operate                 |  |  |  |
| 1           |                                                                        | 00000002            | Alarm | Tips        | Grid-tied solar syster | n 2145-8820°∞ 4Ω  | 2022-04-23 17:40:19 (U | Cleared      |                         |  |  |  |
| 2           |                                                                        | 00000004            | Alarm | Tips        | Grid-tied solar syster | n 2145-8820.00.0  | 2022-04-23 17:40:13 (U | Cleared      |                         |  |  |  |
| 3           |                                                                        | 0000002             | Alarm | Tips        | Grid-tied solar syster | n 2145-8820       | 2022-04-23 17:40:13 (U | Created      |                         |  |  |  |
| 4           |                                                                        | 00000004            | Alarm | Tips        | Grid-tied solar syster | n 2145-8820 10040 | 2022-04-23 16:55:13 (U | Created      |                         |  |  |  |
| 5           |                                                                        | 00000002            | Alarm | Tips        | Grid-tied solar syster | n 2145-8820       | 2022-04-23 16:47:40 (U | Cleared      |                         |  |  |  |
| 6           |                                                                        | 00000002            | Alarm | Tips        | Grid-tied solar syster | n 2145-8820       | 2022-04-23 16:47:02 (U | Created      |                         |  |  |  |
| 7           |                                                                        | 00000002            | Alarm | Tips        | Grid-tied solar syster | n 2145-8820       | 2022-04-23 15:27:41 (U | Cleared      |                         |  |  |  |
| 8           |                                                                        | 00000002            | Alarm | Tips        | Grid-tied solar syster | n 2145-8820       | 2022-04-23 15:27:11 (U | Created      |                         |  |  |  |
|             |                                                                        |                     |       |             |                        |                   |                        |              |                         |  |  |  |

Рисунок 5-4

#### 5.5.4 Інформація про авторизацію

Переглянути інформацію про авторизацію власника об'єкта, відвідайте сторінку [Інформація про авторизацію], щоб переглянути електронну пошту облікового запису власника та інформацію про авторизованого інсталятора. Відвідайте [Записи авторизації] для перегляду історичних записів авторизації об'єкта.

| Daniesa      | in Soos     | ś                  |                   |                |                                    |                   | C | $\otimes$ |
|--------------|-------------|--------------------|-------------------|----------------|------------------------------------|-------------------|---|-----------|
| ai           | Offline     |                    |                   |                |                                    |                   |   | silia     |
| Detail Infor | mation      | Device Information | Alarm Information | Authorize Info |                                    |                   |   |           |
| Authoriz     | e Info      | Authorize Records  |                   |                |                                    |                   |   |           |
|              |             |                    |                   |                |                                    |                   |   |           |
|              | Customer Ir | nfo                |                   |                | Agent Info                         |                   |   |           |
|              | Account     |                    |                   |                | Organization Code                  | Applicant         |   |           |
|              |             | ,                  |                   | I              | BR1377                             | ang m             |   |           |
|              | E-mail      |                    |                   | _              | Company Name                       | Contact Number    |   |           |
|              | Citizana    | Second contract    |                   | J              | Para-Sector                        | 4000.0009         |   |           |
|              |             |                    |                   |                | Company Email Address              | Upper Level Agent |   |           |
|              |             |                    |                   |                | . noiterementekreselere Gameil som | setter -          |   |           |
|              |             |                    |                   |                | Company Address                    |                   |   |           |
|              |             |                    |                   |                |                                    |                   |   |           |
|              |             |                    |                   |                |                                    |                   |   |           |
|              |             |                    |                   |                |                                    |                   |   |           |
|              |             |                    |                   |                |                                    |                   |   |           |

Рисунок 5-5

# 6 Пристрої

[Пристрої] використовуються для перегляду списку пристроїв. Список пристроїв підтримує експорт у файл Excel.

Натисніть меню [Пристрої], щоб перейти на сторінку керування пристроями та переглянути список пристроїв. Підтримується пошук об'єктів за типом системи, моделлю продукту, назвою об'єкта, робочим статусом, моделлю продукту, серійним номером інвертора, статусом комунікації, серійним номером даталога, регіоном та часом створення.

| System Type Product Model Please select  Datalogger SN Select Region Please EnlerCollector SN Please select |                      | Site Name Please input keyw Create Time | Runni<br>vords Pies<br>ate to E | ing status<br>ase select v | Inverter SN Please Enter Inverter SN | Communication St | atus<br>V<br>Q. Search 44 Re | eset 🕹 Export     |         |
|----------------------------------------------------------------------------------------------------|----------------------|-----------------------------------------|---------------------------------|----------------------------|--------------------------------------|------------------|------------------------------|-------------------|---------|
| No.                                                                                                    | Communication Status | Running Status                          | Site Name                       | System Type                | Product Model                        | Inverter SN      | Datalogger SN                | Location          | Operate |
|                                                                                                    | Online               | Normal                                  |                                 | Solar storage system       | GF1-5K48S1                           | GFX0             |                              | Philippines (the) |         |
|                                                                                                    | Offline              | Offine                                  |                                 | Grid-tied solar system     | GT1-6K-DS                            | 2147-369707:10   |                              | Brazil            |         |
|                                                                                                    | Offline              | Offline                                 | Alogandon og og                 | Grid-tied solar system     | GT1-8K-D                             | 2147-3           |                              | Brazil            |         |
|                                                                                                    | Offine               | Offine                                  |                                 | Grid-tied solar system     | GT1-8K-D                             | 2141 022         |                              | Brazil            |         |
|                                                                                                    | Offine               | Offline                                 | Glason                          | Grid-tied solar system     | GT1-6K-DS                            | 2145-00144-01    |                              | Brazil            |         |
|                                                                                                    | Offine               | Offine                                  | Farmal Gra                      | Grid-tied solar system     | GT1-8K-D                             | 2143-004001      |                              | Brazil            |         |
|                                                                                                    | Offline              | Offline                                 | www.sounergi.com.tr             | Grid-tied solar system     | GT1-10K-D                            | 2140-and 064 me  |                              | Brazil            |         |
|                                                                                                    | Offline              | Offline                                 | G <mark>eordo (s</mark> ar 🖏    | Grid-tied solar system     | GT1-3K-S                             | 2136 07          |                              | Brazil            |         |
|                                                                                                    | Offline              | Offline                                 | Maria CR 2                      | Grid-tied solar system     | GT1-8K-D                             | 2139-000-04      |                              | Brazil            |         |
|                                                                                                    | Offline              | Offine                                  | RALEZIGANAO                     | Grid-tied solar system     | GT1-6K-DS                            | 2147-559706 (CA) |                              | Brazil            |         |
|                                                                                                    |                      |                                         |                                 |                            |                                      |                  |                              |                   |         |

Рисунок 6-1

## 6.1 Приєднаний об'єкт

Виберіть цільовий пристрій у списку пристроїв та натисніть піктограму [Приєднаний об'єкт] у стовпці операцій, щоб перейти на сторінку деталей об'єкта, до якого належить пристрій.

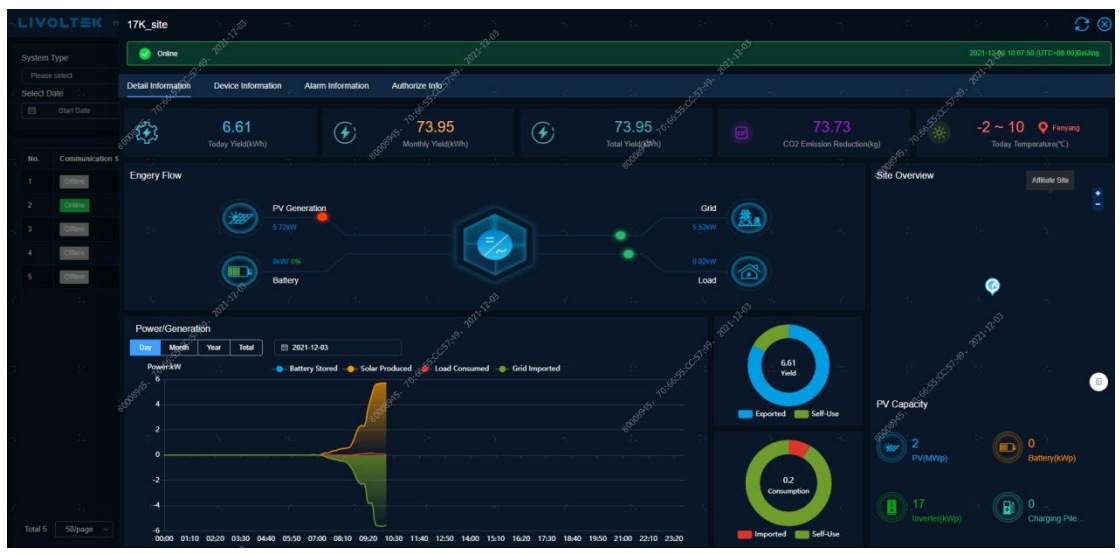

Рисунок 6-2

## 6.2 Операція з пристроєм

Виберіть цільовий пристрій у списку пристроїв, натисніть піктограму [Операція] у стовпці операцій, перейдіть на сторінку налаштувань пристрою, змініть параметри пристрою, такі як параметри захисту напруги мережі, режим роботи.

| LIVOL       | .T≣K Homepage Big i | Board 1 Sees D | evices O&M 🗟 | System Madageme        | 2113-59430897D(GT3-17K-D      | ) de de                     | 3.<br>                       |     | 5.: 5           | ` ⊗                            |
|-------------|---------------------|----------------|--------------|------------------------|-------------------------------|-----------------------------|------------------------------|-----|-----------------|--------------------------------|
| System Type |                     | Abb            |              |                        | Cnine Cnine                   |                             |                              |     | 2021-1          | 203 10:07:50(UTC+08:00)BeiJing |
| Please sele |                     |                |              | Please                 |                               |                             |                              |     |                 |                                |
| Select Date |                     |                |              |                        |                               |                             |                              |     |                 |                                |
| 🗇 S1        |                     |                |              |                        | Advanced Settings             |                             |                              |     |                 |                                |
|             |                     |                |              |                        |                               |                             |                              |     |                 |                                |
| No. C       | 라                   | ng Status S    | site Name ల్ | System Type            | Basic Settings                | Ø Basic Settings            |                              |     | Read Parameters | D Save Parameters              |
| 1           | offine date         | 5              |              |                        | Power Limit Settings          | Soft-start time             |                              |     |                 |                                |
| 2           | Doline              | ul 1           |              |                        | Protection Function Settings  | Grid Standard Code          | CN (China NB/T 32004)        |     |                 |                                |
| 3           | Diffee              |                |              | Grid-tied solar syster | Protection Parameter Settings |                             |                              |     |                 |                                |
|             |                     |                | Off alla     |                        |                               | Grid failure reconnect time |                              |     |                 |                                |
|             |                     |                |              |                        |                               |                             |                              |     |                 |                                |
| 5           | itue Cites          | •<br>۲         | idmin_test   |                        |                               | Inverter Isolation Type     | input unground, no transform | 1er |                 |                                |
| č.          |                     |                |              |                        |                               | INFOT Enoble                | -                            |     |                 |                                |
|             |                     |                |              |                        |                               | LVRI Eliable                | Finance                      |     |                 |                                |
|             |                     |                |              |                        |                               | Matching Resistance Switch  | Disable                      |     |                 |                                |
| **          |                     |                |              |                        |                               |                             |                              |     |                 |                                |
|             |                     |                |              |                        |                               |                             |                              |     |                 |                                |
|             |                     |                |              |                        |                               |                             |                              |     |                 |                                |
|             |                     |                |              |                        |                               |                             |                              |     |                 |                                |
| ł.          |                     |                |              |                        |                               |                             |                              |     |                 |                                |
|             |                     |                |              |                        |                               |                             |                              |     |                 |                                |
|             |                     |                |              |                        |                               |                             |                              |     |                 |                                |
|             |                     |                |              |                        |                               |                             |                              |     |                 |                                |
|             |                     |                |              |                        |                               |                             |                              |     |                 |                                |
| Total 5     | 50/page 🗸 🧃 >       |                |              |                        |                               |                             |                              |     |                 |                                |
|             |                     |                |              |                        |                               |                             |                              |     |                 |                                |

Рисунок 6-3

## 6.3 Деталі пристрою

#### 6.3.1 Деталі пристрою

Виберіть цільовий пристрій у списку пристроїв та натисніть посилання на серійний номер пристрою, щоб перейти на сторінку деталей пристрою. Деталі пристрою включають час останнього оновлення даних, базову інформацію, інформацію про версію прошивки, дані в реальному часі (інформація про генерацію електроенергії, мережу, навантаження, акумулятор, інше) та криву статистики історичних даних.

\*Інформація про генерацію: якщо є кілька МРРТ, натисніть "більше" для перегляду. \*Історичні дані: містять щоденну, щомісячну, річну та загальну статистику кривих, підтримує менше 8 кривих з чотирма осями одночасно та може бути експортована у файл Excel.

| LIVO     | LT≣K       | Inverter : 2119-60481115D(GT1-3K- | -S)                    |                                      |                       |                                      | S⊗                                      |  |  |  |  |  |
|----------|------------|-----------------------------------|------------------------|--------------------------------------|-----------------------|--------------------------------------|-----------------------------------------|--|--|--|--|--|
| System T |            | 😑 Offline 😑 Offline               |                        |                                      |                       |                                      | 2022-04-23 18:01:08 (UTC-03:00)Brasilia |  |  |  |  |  |
| Please   |            |                                   |                        |                                      |                       |                                      |                                         |  |  |  |  |  |
| Datalogg |            | Detail Alarm Info Network Info    |                        |                                      |                       |                                      |                                         |  |  |  |  |  |
| Please   |            |                                   |                        |                                      |                       |                                      |                                         |  |  |  |  |  |
|          |            | Charge Cut-off Voltage:           |                        | Discharge Cut-off Voltage:           |                       | Battery Active Power:                | 0 KW                                    |  |  |  |  |  |
| No.      | Communicat | Battery Max Charge Current:       | 0A                     | Battery Max Discharge Current:       | 0 A Battery SoC:      |                                      | 0%                                      |  |  |  |  |  |
| 491      | Offline    | Daily Charged Energy:             | 0 KWh                  | Total Charged Energy:                | 0 KWh                 | Battery Working Mode:                |                                         |  |  |  |  |  |
| 492      | Offline    | Daily Discharged Energy:          | 0 KWh                  | Total Discharged Energy:             | 0 KWh                 |                                      |                                         |  |  |  |  |  |
| 498      | Offline    |                                   |                        |                                      |                       |                                      |                                         |  |  |  |  |  |
| 494      | Offline    |                                   |                        |                                      |                       |                                      |                                         |  |  |  |  |  |
| 495      | Offline    | Bus Voltage:                      |                        | EPS Current                          |                       | EPS Voltage:                         |                                         |  |  |  |  |  |
| 496      | Offline    | EPS Active Power:                 | – KW                   | EPS Apperant Power                   | – KW                  | Reconnect Time(exit EPS mode)        |                                         |  |  |  |  |  |
| 497      | Offline    |                                   |                        |                                      |                       |                                      |                                         |  |  |  |  |  |
| 498      | Offline    |                                   |                        |                                      |                       |                                      |                                         |  |  |  |  |  |
|          | Offline    | Day Month Year Total 4            | 3 2022-04-23           | Params select Export sheet           |                       |                                      |                                         |  |  |  |  |  |
|          | Offline    |                                   |                        | DC Voltage PV1 DC Power              | PV1 Grid Output Powe  |                                      | ĸ                                       |  |  |  |  |  |
|          | _          | 251                               |                        | ~ Marca                              |                       | $\sim \sim 1$                        |                                         |  |  |  |  |  |
|          |            | 209.2                             |                        |                                      | All and               |                                      |                                         |  |  |  |  |  |
|          |            | 167.36                            |                        |                                      | / 100 7~ \ \ .        |                                      |                                         |  |  |  |  |  |
|          |            | 125.52                            |                        |                                      |                       | M                                    |                                         |  |  |  |  |  |
|          |            | 83.68                             |                        |                                      |                       |                                      |                                         |  |  |  |  |  |
|          |            | 41.84                             |                        |                                      | V                     |                                      |                                         |  |  |  |  |  |
| Total 11 |            | 0 00:00 00:50 01:40 02:30 03:20   | 04:10 05:00 05:50 06:4 | 0 07:30 08:20 09:10 10:00 10:50 11:4 | 0 12:30 13:20 14:10 1 | 5:00 15:50 16:40 17:30 18:20 19:10 2 | 20:00 20:50 21:40 22:30 23:20           |  |  |  |  |  |

Рисунок 6-4

#### 6.3.2 Інформація про тривогу

На сторінці деталей пристрою натисніть вкладку [Інформація про тривогу], щоб за замовчуванням відобразити тривоги поточного дня та підтримувати перегляд більшої кількості тривог за допомогою селектора часу.

#### 6.3.3 Мережева інформація

На сторінці деталей пристрою натисніть вкладку [Мережева інформація], щоб відобразити топологію мережі пристрою.

#### 6.3.4 Записи оновлень

На сторінці деталей пристрою натисніть вкладку [Записи оновлень], щоб відобразити всі сторінки історії оновлень для цього пристрою, наступним чином:

| Inverter : | ter: 2124-64440236D(GT1-3K-S)                                       |                     |                  |                         |                 |                |  |  |  |  |  |  |  |
|------------|---------------------------------------------------------------------|---------------------|------------------|-------------------------|-----------------|----------------|--|--|--|--|--|--|--|
| •          | Offine Offine Offine Office 2022-04-23 17.40.55 (UTC-03 00)Brasilia |                     |                  |                         |                 |                |  |  |  |  |  |  |  |
|            |                                                                     |                     |                  |                         |                 |                |  |  |  |  |  |  |  |
| Detail     |                                                                     | Upgrade Records     |                  |                         |                 |                |  |  |  |  |  |  |  |
| No.        | Firmware Type                                                       | Pre-upgrade Version | Upgraded Version | Upgrade Compeleted Time | Upgrade Result  | Failure Reason |  |  |  |  |  |  |  |
|            | Overall unit                                                        | 030200              | 030333           | 2022-04-24 01:51:35     | Upgrade Success |                |  |  |  |  |  |  |  |
|            |                                                                     |                     |                  |                         |                 |                |  |  |  |  |  |  |  |
|            |                                                                     |                     |                  |                         |                 |                |  |  |  |  |  |  |  |

Рисунок 6-5

# 7 Технічне обслуговування

## 7.1 Обслуговування пристрою

#### 7.1.1 Оновлення прошивки

[Операція з пристроєм > Оновлення прошивки] підтримує оновлення прошивки ОТА для пристрою за допомогою синхронних або асинхронних методів керування. Для моделей GT1-3K-S/SS, GT1-5K/6K-D/DS, GT1-8K/10KD, GT1-17K/20K/22K/25K/28K/30K-D, GT3-50K/60K підтримується асинхронне завдання ОТА, для інших моделей підтримується синхронне завдання. Тут ви можете переглядати завдання в реальному часі та історичні журнали.

#### 7.1.1.1 Додати нове завдання

Натисніть вкладку [Таблиця в реальному часі], натисніть [+ Нове завдання оновлення], щоб створити завдання ОТА.

1) Виберіть серію продукту, модель, тип прошивки;

2) Знайдіть та виберіть цільовий пристрій;

3) Виберіть версію прошивки для цілі, щоб підтвердити оновлення.

Система створює завдання оновлення та перевіряє процес у розділі [Крок оновлення] у списку.

| LIVOLT          | <b>≡K</b> Hor   | nepage    | Big Boa  | ard Sites       | Devices  | O&M ⊻         | Customer Service ~  | System Management $\ {}^{\scriptstyle \lor}$ |                  | English 🔻 📋    | 💄 admin 🔻 |
|-----------------|-----------------|-----------|----------|-----------------|----------|---------------|---------------------|----------------------------------------------|------------------|----------------|-----------|
| O&M >> Device O |                 |           |          |                 |          |               |                     |                                              |                  |                |           |
| Real-timeTable  |                 |           | New      | Device Upg      | ade      |               |                     |                                              |                  |                |           |
|                 | Mission         |           | Produc   | ct Series       | Product  | Гуре          | Firmware Type       | Version                                      | Device Name      |                |           |
| Ex              | ecutive Account | t Firmwan | Plea     | ise select ·    | ✓ Please | select 🔍      | Please choose firmw |                                              | Q Search O reset | Failure Reason |           |
|                 |                 |           | Selected | d 0 Count Devic | e        |               |                     |                                              |                  |                |           |
|                 |                 |           | •        | Device Name     |          |               | Product Type        | Version                                      |                  |                |           |
|                 |                 |           |          |                 |          |               |                     |                                              |                  |                |           |
|                 |                 |           |          |                 |          |               |                     |                                              |                  |                |           |
|                 |                 |           |          |                 |          |               |                     |                                              |                  |                |           |
|                 |                 |           |          |                 |          |               |                     |                                              |                  |                |           |
|                 |                 |           |          |                 |          |               |                     |                                              |                  |                |           |
|                 |                 |           |          |                 |          |               |                     |                                              |                  |                |           |
|                 |                 |           | Total 0  | 20/page         | • • •    | <b>&gt;</b> G | io to 1             |                                              |                  |                |           |
|                 |                 |           | Target F | Release         |          | Firm          | ware                | Version Packed                               | Time             |                |           |
|                 |                 |           | Please   | e select        |          |               |                     |                                              |                  |                |           |
|                 |                 |           |          |                 |          |               |                     |                                              |                  |                |           |

Рисунок 7-1

#### 7.1.1.2 Історія записів

Натисніть вкладку [Історія], щоб перейти на сторінку історії, яка підтримує запит історичних даних про записи оновлення за типом прошивки, результатом оновлення, діапазоном часу оновлення та підтримує експорт у файл Excel.

# 7.2 Тривоги

[Тривоги] підтримують перегляд даних про тривогу всіх пристроїв. За замовчуванням відображаються тривоги всіх пристроїв сьогодні, а також підтримується перегляд більшої кількості тривог за допомогою селектора часу. Підтримується запит за назвою об'єкта, моделлю продукту, серійним номером обладнання, типом, рівнем тривоги та діапазоном часу отримання. Натисніть піктограму [Деталі] у стовпці операцій, щоб переглянути усунення несправностей для тривоги.

| LIVO        | LTEK                      | lomepage   |                        |    |                    | O&M ∨ Cus          |                | System Manag  |              |                            | English 🔻     |         |       |
|-------------|---------------------------|------------|------------------------|----|--------------------|--------------------|----------------|---------------|--------------|----------------------------|---------------|---------|-------|
| O&M >> Alar |                           |            |                        |    | _                  |                    |                |               |              |                            |               |         |       |
| Site Nam    | e                         | Inst       | aller                  |    | Product Mod        | iel                | Device SN      |               | Туре         | Ala                        | ırm Level     |         |       |
| Please i    | input keywords            | P          | lease select installer |    | Please selec       |                    | Y Please inpu  | it keywords   | Please selec | t ~                        | Please select |         |       |
| Create Tir  | me<br>2-04-24 00:00:00 to | 2022-04-24 | 4 16:29:16             |    |                    |                    |                |               |              |                            | Q Sear        | th DR   | teset |
| No.         | Alarm Name                | Alarm Cod  | е Туре                 | Si | te Name            | Installer          | Device SN      | Product Model | Alarm Level  | Create Time                | Alarm Status  | Operate |       |
|             |                           | 00000004   | Alarm                  | Ai | rton Notaro - Gara | BR9667(Liberty Ene | 2142-81021016D | GT1-6K-DS     | Tips         | 2022-04-24 05:25:37 (UTC-0 | 3: Created    |         |       |
|             |                           | 00000004   | Alarm                  | Ya | amim Allsol        | BR8840(ALL SOL E   | 2122-64500644D | GT1-6K-D      | Tips         | 2022-04-24 05:20:13 (UTC-0 | 3: Created    |         |       |
|             |                           | 0000004    | Alarm                  | M  | anoel              | Livoltek(Livoltek) | 2123-64481314D | GT1-5K-D      | Tips         | 2022-04-24 05:19:59 (UTC-0 | 3: Created    |         |       |
|             |                           | 00000004   | Alarm                  | G  | enilson            | BR6788(WSC enerç   | 2132-70940040D | GT1-10K-D     | Tips         | 2022-04-24 05:19:46 (UTC-0 | 3: Created    |         |       |
|             |                           | 00000004   | Alarm                  | Co | olegio Ação Tecno  | BR2219(Tecnosolar  | 2132-70940044D | GT1-10K-D     | Tips         | 2022-04-24 05:18:22 (UTC-0 | 3: Created    |         |       |
|             |                           | 00000040   | Alarm                  | Vi | cente Modesto      | BR1479(Alphasolan  | 2122-64500719D | GT1-6K-D      | Tips         | 2022-04-24 05:18:13 (UTC-0 | 3: Created    |         |       |
|             |                           | 0000004    | Alarm                  | re | sidencial 2 rios   | BR2790(SOLARE F    | 2130-64530275D | GT1-6K-D      | Tips         | 2022-04-24 05:17:22 (UTC-0 | 3: Created    |         |       |
|             |                           | 0000004    | Alarm                  | М  | onalisa            | BR0001(Hexing Bra  | 2127-64520163D | GT1-6K-D      | Tips         | 2022-04-24 05:14:46 (UTC-0 | 3: Created    |         |       |
|             |                           | 0000004    | Alarm                  | M  | ariaAparecida      | BR8143(ParaisoFot  | 2145-88541087D | GT1-8K-D      | Tips         | 2022-04-24 05:13:11 (UTC-0 | Created       |         |       |
|             |                           | 00000004   | Alarm                  | Lu | iiz Fernando       | BR8143(ParaisoFot  | 2147-91150478D | GT1-8K-D      | Tips         | 2022-04-24 05:12:28 (UTC-0 | 3: Created    |         |       |

Рисунок 7-2

# 7.3 Звіти

[Звіти] підтримують перегляд звітних даних про об'єкт та пристрій, підтримують статистику та експорт щоденних, звітних та річних звітних даних.

#### 7.3.1 Звіти по об'єктах

Підтримує перегляд та експорт щоденних, щомісячних та річних звітів про генерацію електроенергії для об'єктів.

#### 7.3.2 Звіти по пристроях

Підтримує перегляд щоденного детального звіту про параметри обладнання та підтримку експорту 30-денних детальних параметрів.

Підтримує перегляд та експорт щомісячного та річного звіту про генерацію електроенергії обладнання.